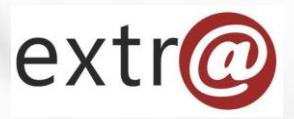

**Bloque formativo 2** 

Extr@

# Tramitación de Expediente "Informe a Terceros"

4. Anexo de documentos o creación de un documento Plantilla

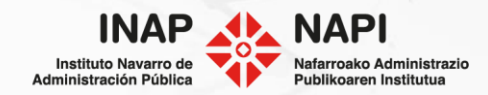

### Anexo de documentos o creación de un documento plantilla

En este procedimiento, la elaboración del informe es una acción muy importante.

Desde la pestaña "Documentos" podemos hacer estas acciones:

- Adjuntar un documentoinforme que hayamos elaborado y tengamos guardado en nuestro equipo.
- Crear un documentoinforme desde plantilla.

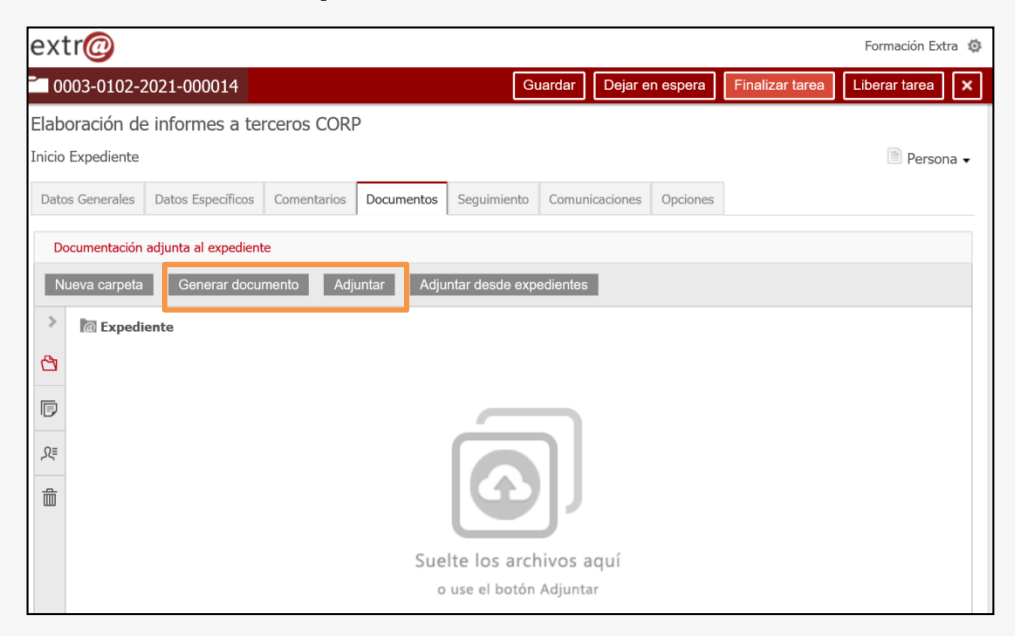

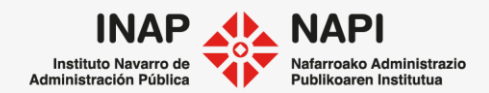

Podemos adjuntar un informe elaborado fuera de Extr@ y que tengamos guardado en nuestro equipo.

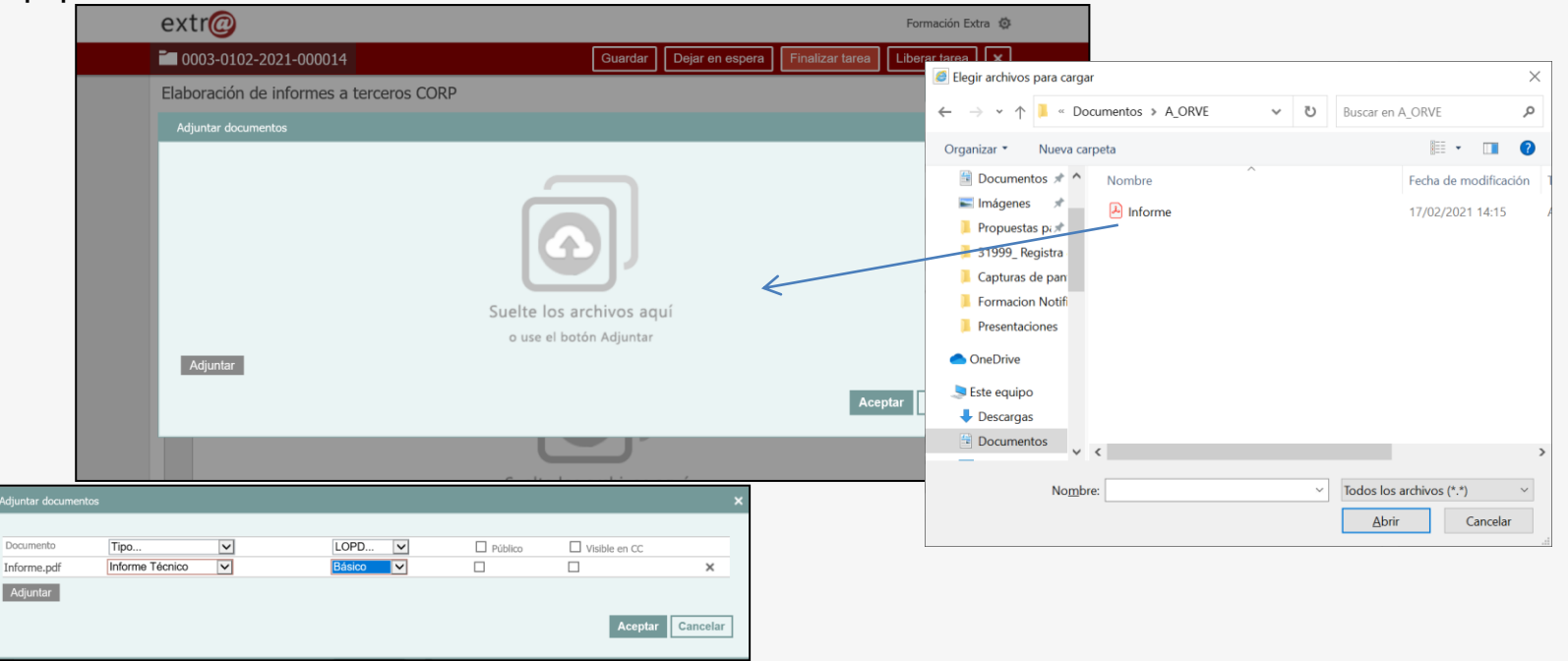

Al adjuntar el documento, deberemos completar los metadatos que lo identifican.

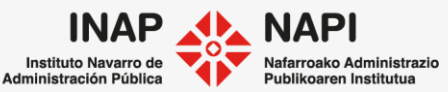

Es recomendable que los informes, dada su importancia, estén firmados digitalmente por la persona que los haya elaborado.

| Elab        | oración de informes a terceros COF        | <b></b> ΥΡ                |                 |          |                                 |                           |
|-------------|-------------------------------------------|---------------------------|-----------------|----------|---------------------------------|---------------------------|
| Inicio      | Expediente                                |                           |                 |          | Persona 🗸                       | Para firmar el informe    |
| Date        | s Generales Datos Específicos Comentarios | Documentos Seguimiento    | Comunicaciones  | Opciones |                                 | adjuntado a Extr@, el     |
| D           | ocumentación adjunta al expediente        |                           |                 |          |                                 | informe deberá tener      |
| Ν           | ueva carpeta Generar documento A          | djuntar Adjuntar desde ex | kpedientes      |          |                                 | formato pdf o bien xml.   |
| >           | @ Expediente                              |                           |                 |          |                                 | ·                         |
| Ċ,          |                                           | Fecha creación            | Creado por      | Tarea    | Descripción                     |                           |
| <b>F</b>    | Informe.pdf Informe ccnico                | 26/04/2021 22:01:55       | Formación Extra | Inicio   | Expediente                      |                           |
|             |                                           |                           |                 |          | Mover                           |                           |
| <i>,</i> Ջ≣ |                                           |                           |                 |          | Eliminar                        | Desde el icono de puntos  |
| -           |                                           |                           |                 | <u> </u> | Firmar con mi certificado       |                           |
| ш           |                                           |                           |                 |          | Incorporar CSV                  | suspensivos, se muestra – |
|             |                                           |                           |                 |          | Firmar con mi certificado + CSV | la opción para poder      |
|             |                                           |                           |                 |          | Propiedades                     | firmar el informe.        |

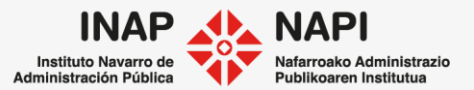

Seguiremos las indicaciones que van a aparecer para realizar la firma del informe.

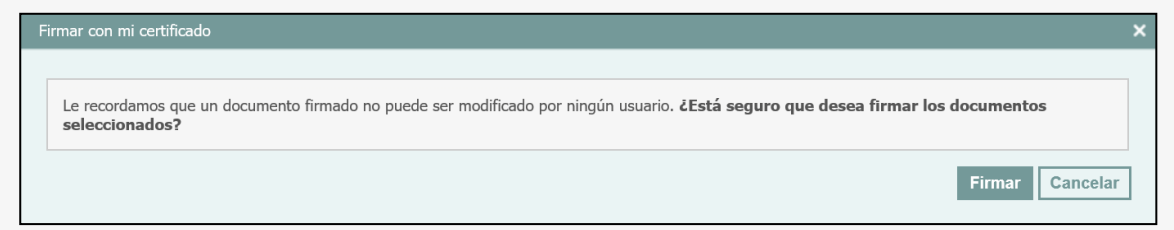

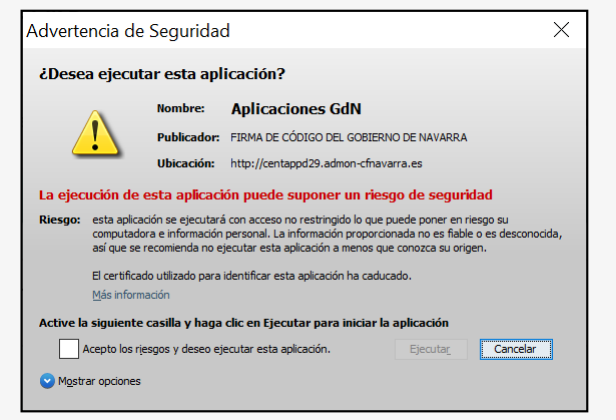

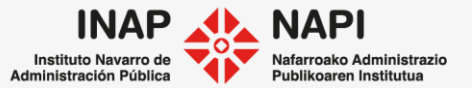

## Se creará un nuevo documento en formato pdf y firmado electrónicamente.

| Elaboración de informes a terceros CORP                                                                                |                                                                |              |            |            |                  |                  |             |            |  |   |  |  |
|----------------------------------------------------------------------------------------------------|----------------------------------------------------------------|--------------|------------|------------|------------------|------------------|-------------|------------|--|---|--|--|
| Inicio Expediente                                                                                                    |                                                                |              |            |            |                  |                  |             |            |  |   |  |  |
| Datos Generales Datos Específicos Comentarios Documentos Seguimiento Comunicaciones Opciones                           |                                                                |              |            |            |                  |                  |             |            |  |   |  |  |
| Do                                                                                                    | Documentación adjunta al expediente                            |              |            |            |                  |                  |             |            |  |   |  |  |
| Nu                                                                                                    | ueva carpeta                                                   | Generar docu | mento Adji | untar Adj  | untar desde expe | edientes         |             |            |  |   |  |  |
| >                                                                                                    | > The Expediente                                               |              |            |            |                  |                  |             |            |  |   |  |  |
| 2                                                                                                    | 🛆 🗖 Documento Tipo Eecha creación Creado por Tarea Descripción |              |            |            |                  |                  |             |            |  |   |  |  |
| 🔲 🔣 Informe_20210426221423.pdf 🛛 Informe Técnico 26/04/2021 22:14:24 Formación Extra Inicio Expediente Documento firma |                                                                |              |            |            |                  |                  |             |            |  | : |  |  |
|                                                                                                    | 🗌 📥 Info                                                       | forme.pdf    |            | me Técnico | 26/04/2021 22:0  | 1:55 Formación E | xtra Inicio | Expediente |  | : |  |  |
| Ω≡                                                                                                    |                                                                |              |            |            |                  |                  |             |            |  |   |  |  |

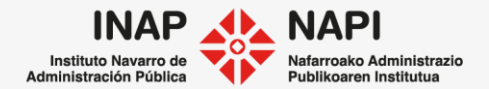

Otra posibilidad es generar el documento a partir de una plantilla.

En caso de existir una plantilla para elaborar el documento, al pulsar sobre "Generar documento", se mostrará la plantilla que se puede utilizar para elaborarlo.

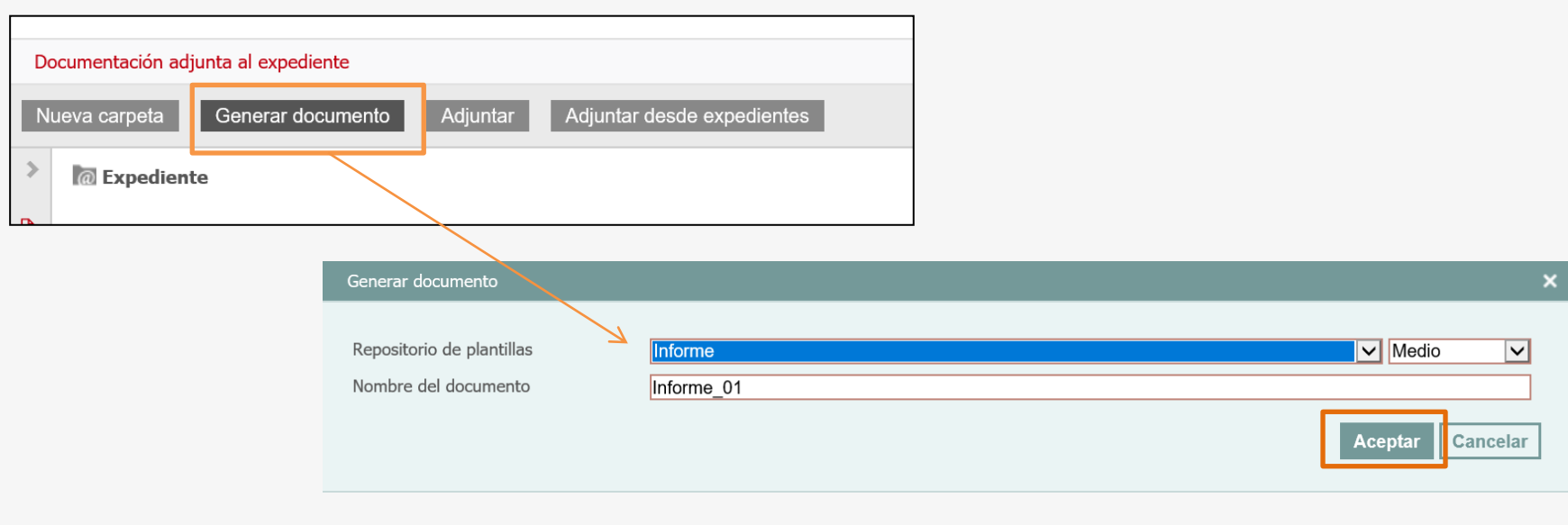

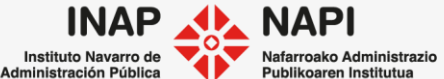

Al aceptar, se creará un documento en formato xml.

| Dato                                | Datos Generales Datos Específicos Elabora                           |               | acion Informe Tecnico | Comentarios         | Documentos  | Seguimiento   | Comunicaciones  | Opciones         |               |   |  |
|-------------------------------------|---------------------------------------------------------------------|---------------|-----------------------|---------------------|-------------|---------------|-----------------|------------------|---------------|---|--|
| Documentación adjunta al expediente |                                                                     |               |                       |                     |             |               |                 |                  |               |   |  |
| Nu                                  | Nueva carpeta Generar documento Adjuntar Adjuntar desde expedientes |               |                       |                     |             |               |                 |                  |               |   |  |
| >                                   | > Carteria Expediente                                               |               |                       |                     |             |               |                 |                  |               |   |  |
| ۵,                                  | Documento Tipo Fecha creación Creado por Tarea Descripción          |               |                       |                     |             |               |                 |                  |               |   |  |
|                                     | 🗌 W Info                                                            | rme.xml Intoi | rme Técnico           | 26/04/2021 22:45:38 | Formación E | xtra Elaborac | ion Informe Teo | cnico Informe Po | ormenorizadas | 5 |  |
|                                     |                                                                     |               |                       |                     |             |               |                 |                  |               |   |  |

El documento se puede abrir y editar, respetando siempre las "etiquetas", es decir, campos preparados para tomar los datos de los que se encuentran ya consignados en el expediente.

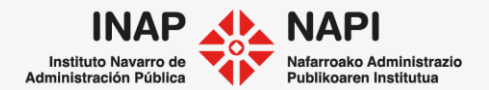

En la edición de un documento generado con plantilla, tendremos cuidado de respetar las etiquetas.

| INFORME del Director de Servicio, por el que [ASUNTO]. | Podemos editar el texto [ASUNTO] a partir de "por el que" |
|--------------------------------------------------------|-----------------------------------------------------------|
| RESUELVO:                                              |                                                           |
| [Parte resolutiva]>                                    | Podemos editar la [Parte resolutiva]                      |
| Pamplona, TIEMPO_FECHA_ACTUAL                          |                                                           |
| NOMBRE                                                 |                                                           |
|                                                        |                                                           |

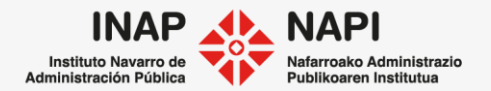

Una vez editado el documento, lo guardaremos.

| INFORME del Director de Servicio, por el que se informa de la adecuación o obras de la vía verde. | de las |
|---------------------------------------------------------------------------------------------------|--------|
| RESUELVO:                                                                                         |        |
| Es conforme la legislación vigente y pueden realizarse las obras                                  |        |
| Pamplona, TIEMPO_FECHA_ACTUAL<br>NOMBRE                                                           |        |

Seguidamente, procederemos a su firma electrónica.

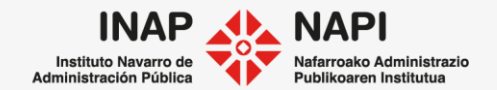

# Seleccionaremos la opción de firma: con certificado, con CSV o con ambos sistemas.

| Elaborar Informe > Revisión técnica de documentación                |                                                                                                    |  |                     |  |                |                                   |                              |                  |  |  |  |
|---------------------------------------------------------------------|----------------------------------------------------------------------------------------------------|--|---------------------|--|----------------|-----------------------------------|------------------------------|------------------|--|--|--|
| Dato                                                                | Datos Generales Datos Específicos Revisión técnica de docum Comentarios Documentos Seguimiento Comunicaciones Opciones |  |                     |  |                |                                   |                              |                  |  |  |  |
| Do                                                                  | Documentación adjunta al expediente                                                                                    |  |                     |  |                |                                   |                              |                  |  |  |  |
| Nueva carpeta Generar documento Adjuntar Adjuntar desde expedientes |                                                                                                    |  |                     |  |                |                                   |                              |                  |  |  |  |
| >                                                                   | @ Expediente                                                                                                    |  |                     |  |                |                                   |                              |                  |  |  |  |
| 4                                                                   | Documento Tipo                                                                                                    |  | Fecha creación      |  | eado por       | Tarea                             |                              | Descripción      |  |  |  |
| ē                                                                   | □ <b>W</b> Informe_01.xml Propuesta de Informe                                                                         |  | 27/04/2021 22:21:33 |  | ormación Extra | Revisión técnica de documentación |                              | n Informe 🚦      |  |  |  |
|                                                                     |                                                                                                    |  |                     |  |                |                                   | Mover                        |                  |  |  |  |
| ,ଯ୍≣                                                                |                                                                                                    |  |                     |  |                |                                   | Eliminar                     |                  |  |  |  |
| 굞                                                                   |                                                                                                    |  |                     |  |                |                                   | Descargar<br>Descargar en fo | ormato PDF       |  |  |  |
| ш                                                                   | ]<br>Firm                                                                                                    |  |                     |  |                |                                   |                              | ertificado       |  |  |  |
|                                                                     |                                                                                                    |  |                     |  |                |                                   | Incorporar CSV               |                  |  |  |  |
|                                                                     |                                                                                                    |  |                     |  |                |                                   | Firmar con mi c              | ertificado + CSV |  |  |  |
|                                                                     |                                                                                                    |  |                     |  |                |                                   | Propiedades                  |                  |  |  |  |

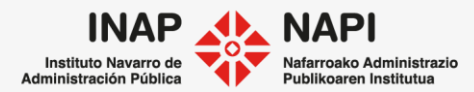

Seguiremos las indicaciones para realizar la firma:

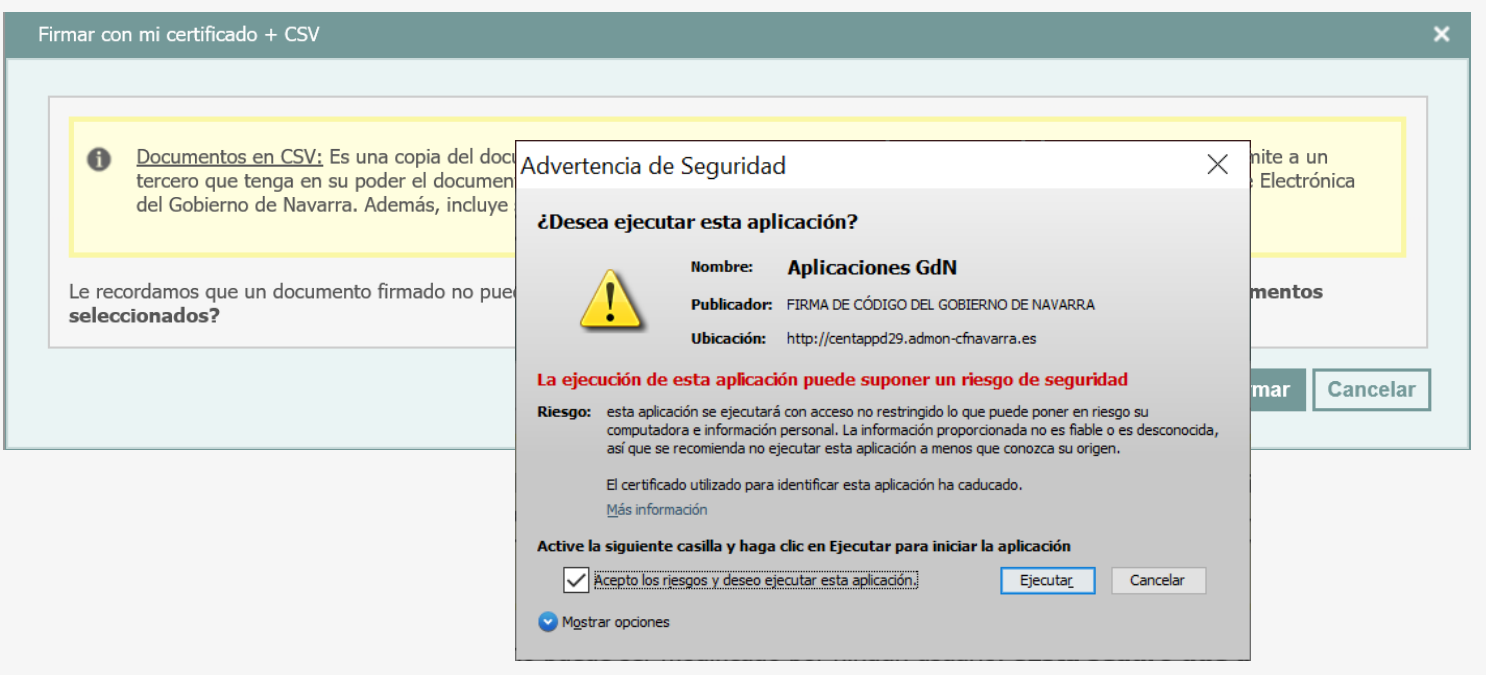

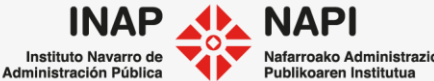

# Se generarán los documentos firmados, en formato pdf.

| El | Elaborar Informe > Revisión técnica de documentación                                                                   |                 |                               |                |                         |                        |                    |                                  |                              |                               |        |
|----|----------------------------------------------------------------------------------------------------|-----------------|-------------------------------|----------------|-------------------------|------------------------|--------------------|----------------------------------|------------------------------|-------------------------------|--------|
| I  | Datos Generales Datos Específicos Revisión técnica de docum Comentarios Documentos Seguimiento Comunicaciones Opciones |                 |                               |                |                         |                        |                    |                                  |                              |                               |        |
|    | Documentación adjunta al expediente<br>Nueva carpeta Generar documento Adjuntar Adjuntar desde expedientes             |                 |                               |                |                         |                        |                    |                                  |                              |                               |        |
| _  | >                                                                                                    | @ Expedi        | ente                          |                |                         |                        |                    |                                  |                              |                               |        |
| 1  | 2                                                                                                    | Docume          | ento                          |                | Tipo                    | Fecha creación         | Creado por         | Tarea                            | Descripcio                   | ón                            |        |
| ſ  | P                                                                                                    | 🗌 📙 Info        | orme_01_20210427              | 223755_CSV.pdf | Propuesta de<br>Informe | 27/04/2021<br>22:37:55 | Formación<br>Extra | Revisión técnic<br>documentaciór | a de Documer<br>n huella die | nto firmado co<br>gital (CSV) | on 🚦   |
|    | Ω=                                                                                                    | 🗌 <u>k</u> Info | Informe_01_20210427223747.pdf |                | Propuesta de<br>Informe | 27/04/2021<br>22:37:47 | Formación<br>Extra | Revisión técnic<br>documentaciór | a de Documer<br>า            | nto firmado                   |        |
|    | 品                                                                                                    | 🗌 🕊 Info        | orme_01.xml                   |                | Propuesta de<br>Informe | 27/04/2021<br>22:21:33 | Formacion<br>Extra | Revision tecnic<br>documentaciór | a de Informe                 |                               | *<br>• |

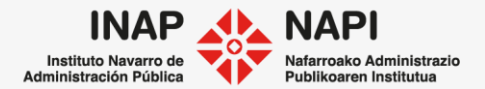

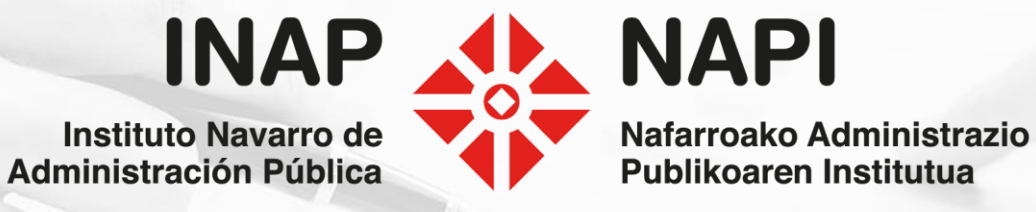